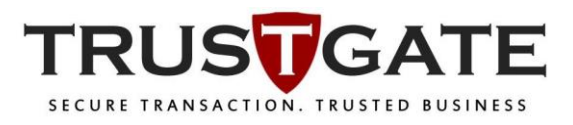

## Remote Unlock / Reset PIN V1.0

## 1. Open MyTrustID Token Manager.s

| VI.0.0.2                       | <sup>24</sup><br>Ay <b>Ųr</b> u | ist <b>ID</b>      |         | × |
|--------------------------------|---------------------------------|--------------------|---------|---|
| MyTrustID<br>Change User PIN   | Field<br>Token Name             | Value<br>MvTrustID |         |   |
| Certificates     Pemote Unlock | Manufacturer                    | Longmai            |         |   |
| System Information             | Model                           | E                  |         |   |
| About                          | Serial Number                   | E87C938A855682DF   |         |   |
|                                | Max PIN Length                  | 32                 |         |   |
|                                | Min PIN Length                  | 6                  |         |   |
|                                | User PIN Try Times              | 10                 |         |   |
|                                | Token State                     | Unlocked           |         |   |
|                                | Total Memory                    | 128 KB             |         |   |
|                                | Free Memory                     | 108 KB             | 8 KB    |   |
|                                | Hardware Version                | SCC-X              | (       |   |
|                                | Firmware Version                | 3.11(20)           |         |   |
|                                |                                 |                    | Refresh |   |

2. Click on **Remote Unlock** function and click **Generate** button. Copy this **Challenge code** and email to MSC Trustgate <u>mpki-support@msctrustgate.com</u> and wait for **Response code** for approval.

| WyTrustID Token Manager V1.0.0.224 |                                             | - 🗆 X |
|------------------------------------|---------------------------------------------|-------|
| R                                  |                                             |       |
| IV IV                              | IV Trust D                                  |       |
|                                    |                                             |       |
| V 🐶 Token<br>V 🍫 MyTrustID         | Remote Unlock                               |       |
| Change User PIN                    | Challenge code: E253C54EE54006ADD67FD4CB240 | 3BC0E |
| System Information                 | Generate                                    |       |
|                                    | Response code:                              |       |
|                                    | New User PIN:                               |       |
|                                    | Confirm PIN:                                |       |
|                                    | Unlock                                      |       |
|                                    |                                             |       |
|                                    |                                             |       |

3. Paste the **Response code** given by MSC Trustgate person in-charge and insert **New User PIN** and **Confirm PIN**. Click **Unlock** button.

| <b>7</b> MyTrustID Token Manager V1.0.0.224 | 4                                                |   | Х |
|---------------------------------------------|--------------------------------------------------|---|---|
|                                             |                                                  |   |   |
| N                                           | lv rust/D                                        |   |   |
|                                             |                                                  |   |   |
| V 🖉 Token                                   | Remote Unlock                                    |   |   |
| Change User PIN                             | Challenge code: E253C54EE540064DD67ED4CB2408BC0E | 1 |   |
| Remote Unlock                               |                                                  |   |   |
| About                                       | Generate                                         |   |   |
|                                             |                                                  | 1 |   |
|                                             | Response code: 81ED64F3069383EA2C7726DD507091CD  |   |   |
|                                             | New User PIN:                                    | ] |   |
|                                             | Confirm PIN:                                     | 1 |   |
|                                             |                                                  | - |   |
|                                             | Unlock                                           |   |   |
|                                             |                                                  |   |   |
|                                             |                                                  |   |   |

4. Unlock successfully. Click **OK.** 

| WyTrustID Token Manager V1.0.0.224 |                                                                                                    | × |
|------------------------------------|----------------------------------------------------------------------------------------------------|---|
| VyTrustID Token Manager V1.0.0.224 | Remote Unlock Challenoe code: 55D51E270E0FC99EF6294E3CCE66847F Information Challenoe successfully 996DA4C59FD97CE293471 OK Confirm PIN: | × |
|                                    | Unlock                                                                                                    |   |

5. Click on **Certificate** and insert the new User PIN to view the certificate.

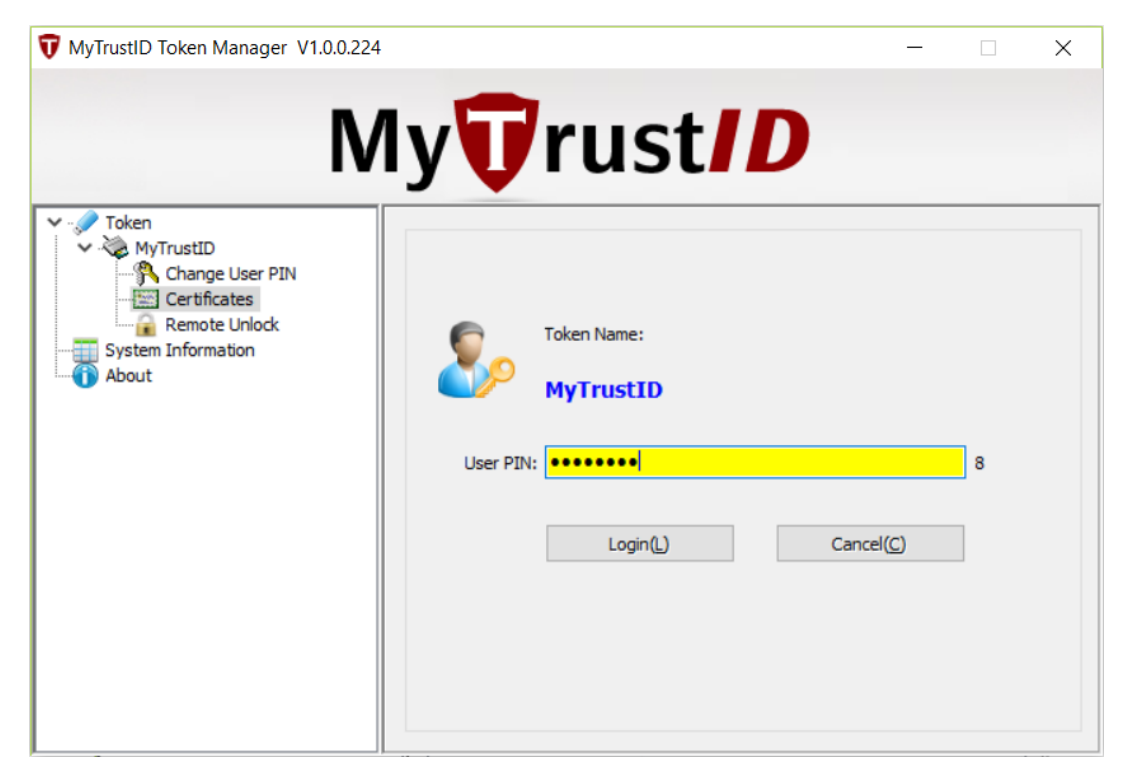

6. Double click to view the Certificate.

| <b>7</b> MyTrustID Token Manager V1.0.0.224                                                             |                                                                                                    | - 🗆 X                           |
|----------------------------------------------------------------------------------------------------|----------------------------------------------------------------------------------------------------|---------------------------------|
| N                                                                                                    | lv <b>T</b> rust//                                                                                         | )                               |
| Token<br>Y WyTrustID<br>Change User PIN<br>Certificates<br>Remote Unlock<br>System Information<br>About | (56833228-8D59-4409-81AC-72D96C1856) Key Exchange Certificate MOH Public Key(RSA2048) Private Key(RSA2048) | i39)(Container)                 |
|                                                                                                    | Refresh View I                                                                                             | Registration Import Certificate |
|                                                                                                    | Logout Export Certificate U                                                                                | Inregistration                  |